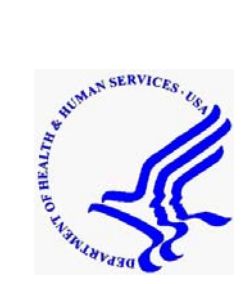

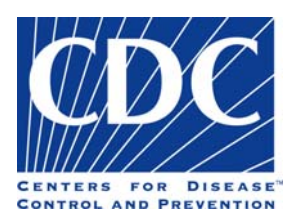

# BIOSENSE

# **User Guide**

# VA, DOD, LABCORP VERSION 2.05

August 2006

| Introduction                                                       | 1  |
|--------------------------------------------------------------------|----|
| Background Information                                             | 1  |
| BioSense Access                                                    | 1  |
| BioSense Data Sources                                              | 1  |
| Department of Defense (DoD)                                        | 1  |
| Department of Veterans' Affairs (VA)                               | 1  |
| Laboratory Corporation of America (LabCorp)                        | 2  |
| Syndrome Groups                                                    | 3  |
| Overview                                                           | 3  |
| Syndrome Groups for VA and DoD ICD-9-CM Codes                      | 3  |
| Syndrome Groups for LabCorp Test Orders                            | 3  |
| Syndrome Groups for CPT Procedure Codes                            | 10 |
| Data Analysis                                                      | 12 |
| SMART                                                              | 12 |
| Consolidated SMART Score                                           | 12 |
| CuSum                                                              | 13 |
| Consolidated CuSum Score                                           | 14 |
| BioSense Application                                               | 15 |
| BioSense Home Page                                                 | 15 |
| Analytical Summary Page                                            | 15 |
| Region Selection and Data Transmission                             | 15 |
| Analytic Summary                                                   | 15 |
| Percentage of Records Received                                     | 18 |
| Consolidated Line Graphs                                           | 18 |
| Customizing Consolidated Line Graphs                               | 18 |
| Syndrome Specific Line Graphs                                      | 19 |
| Customizing Syndrome Specific Line Graphs                          | 19 |
| Syndrome Specific Maps                                             | 19 |
| Customizing Syndrome Specific Maps                                 | 19 |
| Syndrome Specific Tables                                           | 20 |
| DoD Diagnoses                                                      | 20 |
| VA Diagnoses                                                       | 21 |
| LabCorp Test Orders                                                | 21 |
| Customizing Syndrome Specific Tables                               | 22 |
| Negative BioWatch Results.                                         | 22 |
| Data Customization                                                 | 22 |
| Data Selection Button                                              | 22 |
| Display Options Button – Customizing Graph Order and Legend Colors | 23 |

## Contents

## Figures

| Figure 1: | Syndrome Specific Analytical Summary CuSum Graphs (demonstration data) 16 |
|-----------|---------------------------------------------------------------------------|
| Figure 2: | Syndrome Specific Analytical Summary SMART Map (demonstration data)16     |
| Figure 3: | Syndrome Specific Analytical Summary Smart Graphs (demonstration data)17  |
| Figure 4: | Syndrome Specific Analytical Summary Table (demonstration data) 17        |
| Figure 5: | Record Percentages (demonstration data)                                   |

## Tables

| Table 1: | LabCorp Test Order Syndrome Groups  | 4  |
|----------|-------------------------------------|----|
| Table 2: | CPT Procedure Codes Syndrome Groups | 10 |
| Table 3: | SMART Score Groupings               | 12 |
| Table 4: | SMART Example                       | 13 |
| Table 5: | CuSum Methods                       | 13 |
| Table 6: | CuSum Example                       | 14 |
|          |                                     |    |

## Introduction

## **Background Information**

The vision for BioSense is to build a national, real-time biosurveillance system that can be used for early event detection and health situational awareness by all levels of public health and the health care community. Specifically, BioSense focuses on:

- **Data transmission**: assuring the secure, timely, routine receipt of health data for public health surveillance
- **Data analysis**: utilizing advanced analytic methods to detect events and to enable cities and states to use these methods to interpret results in as close to real-time as possible
- **Data reporting**: on a near real-time basis, providing useful views of the data, including time-series analysis and geospatial displays, for colleagues in state and local health departments as well as for Centers for Disease Control and Prevention (CDC) program staff
- **Public Health Response**: providing local data to state and local public health officials and supporting their use and interpretation of the data for investigations, outbreak responses, and public health interventions

## **BioSense Access**

- BioSense is intended for use by local, state, and federal public health officials and hospital partners.
- Users could include epidemiologists, bioterrorism response coordinators, and hospital infection control personnel.
- Each public health jurisdiction or facility has a BioSense Administrator to authorize access to BioSense for appropriate staff within their jurisdiction or hospital.
- Users access BioSense through the CDC Secure Data Network which requires a digital certificate.
- A user profile is established authorizing access to data pertaining to the specified jurisdiction.
- Data from a given facility is viewable by personnel at the facility.
- State or metropolitan area officials may view data for all facilities in their jurisdiction.

## **BioSense Data Sources**

#### Department of Defense (DoD)

- Ambulatory care
- Medical Treatment Facilities (MTFs)
- Daily national data feed
- International Classification of Diseases, Ninth Revision, Clinical Modification (ICD-9-CM) and Current Procedural Terminology (CPT) codes, demographics, location

#### Department of Veterans' Affairs (VA)

- Ambulatory care
- Hospitals (172) and clinics (650)
- Batched national data feed
- ICD-9-CM and CPT codes, demographics, location

#### Laboratory Corporation of America (LabCorp)

- Batched national feed
- Test order codes (Logical Observations Identifiers, Names, Codes [LOINC] and local), ICD-9-CM reason for test order, demographics, location

## **Syndrome Groups**

## Overview

Codes (ICD-9-CM, CPT, and lab test orders) are each mapped to a syndrome, but only one count per syndrome is generated per visit. For example, if three procedures were performed, but two are mapped to the same syndrome, then there will be only one count for each of the two syndromes for that visit. Single codes can map to multiple syndrome groups.

Data in the BioSense application are organized into the following 11 syndromes:

- 1. Botulism-like
- 2. Fever
- 3. Gastrointestinal
- 4. Hemorrhagic Illness
- 5. Localized Cutaneous Lesion
- 6. Lymphadenitis
- 7. Neurological
- 8. Rash
- 9. Respiratory
- 10. Severe Illness/Death
- 11. Specific Infection\*

Codes are divided into three categories based on overall association with a syndrome or a specific disease and by observed frequency of code usage in three clinical data sources (representing discharge diagnoses for outpatient visits and emergency department visits). The following categories within syndrome groups were defined:

- **Category 1** Codes that reflect general symptoms of the syndrome group including codes for bioterrorism diseases of highest concern or diseases highly approximating them.
- **Category 2** Codes that might normally be placed in the syndrome group but for which daily volume could overwhelm or otherwise detract from the signal generated from the Category 1 code set.
- **Category 3** Specific diagnoses that fit into the syndrome category but that occur infrequently or have very few counts. These codes may be excluded to simplify syndrome category code sets.

\*Specific Infection contains all Category 3 codes, while Category 1 and Category 2 codes are placed into their respective syndrome groups.

## Syndrome Groups for VA and DoD ICD-9-CM Codes

Descriptions of ICD-9-CM syndrome groups are available at: http://www.bt.cdc.gov/surveillance/syndromedef/index.asp

## Syndrome Groups for LabCorp Test Orders

A working group of experts participated in mapping lab order codes to syndrome groups included in BioSense (Table 1). Mapping results were consistent within the same LabCorp lab order panel or profile group (e.g., different components in the Hepatitis profile were mapped in the same way). Mapping results were made to be consistent with LabCorp's documentation of test use and specimen (e.g., some pathogens could appear in multiple organ systems; if the specimen was specified as "stool," it was mapped to the gastrointestinal syndrome group). Lab order code taxonomy was created to classify lab order codes; the lab order codes classified in the same disease or pathogen group were mapped in the same way.

## Table 1: LabCorp Test Order Syndrome Groups

#### Syndrome Selection

| Order<br>Code | Order Code Name                | Fever | Gastro | Lesion | Lymph | Neuro | Rash | Resp | Sp Inf |
|---------------|--------------------------------|-------|--------|--------|-------|-------|------|------|--------|
| 008649        | Aerobic Bacterial Culture      | 1     | 0      | 0      | 0     | 0     | 0    | 0    | 0      |
| 008904        | Anaerobic Culture              | 1     | 0      | 0      | 0     | 0     | 0    | 0    | 0      |
| 008003        | Anaerobic and Aerobic Culture  | 1     | 0      | 0      | 0     | 0     | 0    | 0    | 0      |
| 008300        | Blood Culture, Routine         | 1     | 0      | 0      | 0     | 0     | 0    | 0    | 0      |
| 008573        | Viral Culture, General         | 1     | 0      | 0      | 0     | 0     | 0    | 0    | 0      |
| 183111        | Anaerobic/Aerobic/Gram's Stain | 1     | 0      | 0      | 0     | 0     | 0    | 0    | 0      |
| 138552        | Febrile Agglutinin Panel       | 1     | 0      | 0      | 0     | 0     | 0    | 0    | 0      |
| 015271        | Lyme Ab/Total Immunoglobulins  | 0     | 0      | 0      | 0     | 1     | 1    | 0    | 0      |
| 161653        | LYME/SYPHILIS AB DIFF PROFILE  | 0     | 0      | 0      | 0     | 1     | 1    | 0    | 0      |
| 223586        | Lyme Ab, Total/IgM Responses   | 0     | 0      | 0      | 0     | 1     | 1    | 0    | 0      |
| 258004        | Lyme Ab/Western Blot Reflex    | 0     | 0      | 0      | 0     | 1     | 1    | 0    | 0      |
| 138685        | Lyme Disease(B.Burgdorferi)PCR | 0     | 0      | 0      | 0     | 1     | 1    | 0    | 0      |
| 550012        | Lyme PCR, Borrelia burgdorferi | 0     | 0      | 0      | 0     | 1     | 1    | 0    | 0      |
| 160333        | Lyme, IgM, Early Test/Reflex   | 0     | 0      | 0      | 0     | 1     | 1    | 0    | 0      |
| 160325        | Lyme, Total Ab Test/Reflex     | 0     | 0      | 0      | 0     | 1     | 1    | 0    | 0      |
| 163600        | Lyme, Western Blot, Serum      | 0     | 0      | 0      | 0     | 1     | 1    | 0    | 0      |
| 162263        | Lyme, Western Blot, Syn Fluid  | 0     | 0      | 0      | 0     | 1     | 1    | 0    | 0      |
| 008185        | Malarial Smear                 | 1     | 0      | 0      | 0     | 0     | 0    | 0    | 0      |
| 164722        | Ehrlichia Ab Panel             | 1     | 0      | 0      | 0     | 0     | 0    | 0    | 0      |
| 164763        | Human Gran. Ehrlichiosis (IgG) | 1     | 0      | 0      | 0     | 0     | 0    | 0    | 0      |
| 138168        | Human Monocytic Ehrlich-PCR    | 1     | 0      | 0      | 0     | 0     | 0    | 0    | 0      |
| 164680        | E. chaffeenis-HME (Monocytic)  | 1     | 0      | 0      | 0     | 0     | 0    | 0    | 0      |
| 138412        | Ehrlichia Detection by PCR     | 1     | 0      | 0      | 0     | 0     | 0    | 0    | 0      |
| 164672        | Human Granulocytic Ehrlich-HGE | 1     | 0      | 0      | 0     | 0     | 0    | 0    | 0      |
| 008540        | Gram's Stain                   | 1     | 0      | 0      | 0     | 0     | 0    | 0    | 0      |
| 182261        | Aerobe ID & Suscept            | 1     | 0      | 0      | 0     | 0     | 0    | 0    | 0      |
| 182345        | Anaerobe Identification Only   | 1     | 0      | 0      | 0     | 0     | 0    | 0    | 0      |
| 183129        | MRSA Culture Only              | 1     | 0      | 0      | 0     | 0     | 0    | 0    | 0      |
| 182253        | MRSA Culture/Susceptibility    | 1     | 0      | 0      | 0     | 0     | 0    | 0    | 0      |
| 182360        | Vancomycin-Resist Enterococcus | 1     | 0      | 0      | 0     | 0     | 0    | 0    | 0      |
| 008870        | MIC/Min Bactericidal Conc      | 1     | 0      | 0      | 0     | 0     | 0    | 0    | 0      |
| 182675        | AFB Cult/Smear, Broth, Suscep  | 1     | 0      | 0      | 0     | 0     | 0    | 1    | 0      |
| 182402        | AFB Culture and Smear, Broth   | 1     | 0      | 0      | 0     | 0     | 0    | 1    | 0      |
| 008466        | Organism ID, Mycobacteria      | 1     | 0      | 0      | 0     | 0     | 0    | 1    | 0      |
| 550087        | M tuberculosis Detection, PCR  | 1     | 0      | 0      | 0     | 0     | 0    | 1    | 0      |
| 188540        | M tuberculosis, PCR/Culture    | 1     | 0      | 0      | 0     | 0     | 0    | 1    | 0      |
| 086876        | Mycoplasma pneumoniae Culture  | 0     | 0      | 0      | 0     | 0     | 0    | 1    | 0      |
| 138420        | Mycoplasma Pneumoniae, PCR     | 0     | 0      | 0      | 0     | 0     | 0    | 1    | 0      |
| 163758        | Mycoplasma pneu. IgG/IgM Abs   | 0     | 0      | 0      | 0     | 0     | 0    | 1    | 0      |
| 163741        | Mycoplasma pneumoniae, IgG Ab  | 0     | 0      | 0      | 0     | 0     | 0    | 1    | 0      |
| 163212        | Mycoplasma pneumoniae, IgM Ab  | 0     | 0      | 0      | 0     | 0     | 0    | 1    | 0      |

| Order<br>Code | Order Code Name                 | Fever | Gastro | Lesion | Lymph | Neuro | Rash | Resp | Sp Inf |
|---------------|---------------------------------|-------|--------|--------|-------|-------|------|------|--------|
| 096065        | Adenovirus Group Ab. On         | 1     | 0      | 0      | 0     | 0     | 0    | 1    | 0      |
| 138164        | Adenovirus Detection by PCR     | 1     | 0      | 0      | 0     | 0     | 0    | 1    | 0      |
| 185033        | Virus, Adenovirus by DEA        | 1     | 0      | 0      | 0     | 0     | 0    | 1    | 0      |
| 086173        | B pertussis Smear, DFA          | 0     | 0      | 0      | 0     | 0     | 0    | 1    | 0      |
| 164384        | B pertussis IgA Ab. Quant       | 0     | 0      | 0      | 0     | 0     | 0    | 1    | 0      |
| 164541        | B pertussis IgG/M/A Ab. Quant   | 0     | 0      | 0      | 0     | 0     | 0    | 1    | 0      |
| 180224        | B pertussis, Nasophar Culture   | 0     | 0      | 0      | 0     | 0     | 0    | 1    | 0      |
| 138677        | Bordetella Para&Pertussis PCR   | 0     | 0      | 0      | 0     | 0     | 0    | 1    | 0      |
| 161745        | B pertussis IgG Ab, Quant       | 0     | 0      | 0      | 0     | 0     | 0    | 1    | 0      |
| 163030        | B pertussis IgG/IgM Ab, Quant   | 0     | 0      | 0      | 0     | 0     | 0    | 1    | 0      |
| 161752        | B pertussis IgM Ab, Quant       | 0     | 0      | 0      | 0     | 0     | 0    | 1    | 0      |
| 008169        | Beta-Hemolytic Strep, A Only    | 0     | 0      | 0      | 0     | 0     | 0    | 1    | 0      |
| 018788        | Streptococcus pneumoniae Ag     | 0     | 0      | 0      | 0     | 1     | 0    | 1    | 0      |
| 018804        | Beta Strep (Group B) Antigen    | 0     | 0      | 0      | 0     | 0     | 0    | 1    | 0      |
| 008532        | Chlamydia psittaci Culture      | 0     | 0      | 0      | 0     | 0     | 0    | 1    | 0      |
| 138263        | Chlamydia Pneumoniae PCR        | 0     | 0      | 0      | 0     | 0     | 0    | 1    | 0      |
| 018762        | Haemophilus influenzae B Ag     | 0     | 0      | 0      | 0     | 0     | 0    | 1    | 0      |
| 138271        | Haemophilus influenzae B IgG    | 0     | 0      | 0      | 0     | 0     | 0    | 1    | 0      |
| 182295        | Influenza A Only by Direct EIA  | 0     | 0      | 0      | 0     | 0     | 0    | 1    | 0      |
| 186023        | Viral Culture, Rapid, Influenza | 0     | 0      | 0      | 0     | 0     | 0    | 1    | 0      |
| 096487        | Influenza A/B Ab, Quant         | 0     | 0      | 0      | 0     | 0     | 0    | 1    | 0      |
| 186064        | Influenza A & B, Immunoassay    | 0     | 0      | 0      | 0     | 0     | 0    | 1    | 0      |
| 096214        | Parainfluenza Virus Antibody    | 0     | 0      | 0      | 0     | 0     | 0    | 1    | 0      |
| 086868        | Legionella Species Culture      | 1     | 0      | 0      | 0     | 0     | 0    | 1    | 0      |
| 182246        | Legionella pneumophila Ur Ag    | 1     | 0      | 0      | 0     | 0     | 0    | 1    | 0      |
| 085506        | Legionella pneumophila by DFA   | 1     | 0      | 0      | 0     | 0     | 0    | 1    | 0      |
| 188227        | Legionella pneumophila/Culture  | 1     | 0      | 0      | 0     | 0     | 0    | 1    | 0      |
| 096131        | RSV Ab, Quant                   | 0     | 0      | 0      | 0     | 0     | 0    | 1    | 0      |
| 185017        | Virus, RSV by DFA               | 0     | 0      | 0      | 0     | 0     | 0    | 1    | 0      |
| 014548        | RSV by EIA                      | 0     | 0      | 0      | 0     | 0     | 0    | 1    | 0      |
| 008342        | Upper Respiratory Culture       | 0     | 0      | 0      | 0     | 0     | 0    | 1    | 0      |
| 180810        | Lower Respiratory Culture       | 0     | 0      | 0      | 0     | 0     | 0    | 1    | 0      |
| 186015        | Viral Culture,Rapid,Respirator  | 0     | 0      | 0      | 0     | 0     | 0    | 1    | 0      |
| 164608        | Brucella abortus IgG, EIA       | 1     | 0      | 0      | 0     | 0     | 0    | 1    | 0      |
| 164624        | Brucella abortus IgM, EIA       | 1     | 0      | 0      | 0     | 0     | 0    | 1    | 0      |
| 163709        | Diphtheria Antitoxoid Ab        | 0     | 0      | 0      | 0     | 0     | 0    | 1    | 0      |
| 016774        | Q Fever Antibodies, IgG         | 1     | 0      | 0      | 0     | 0     | 0    | 1    | 0      |
| 058503        | RESPIRATORY INFECTION PROF A    | 0     | 0      | 0      | 0     | 0     | 0    | 1    | 0      |
| 057877        | RESPIRATORY INFECTION PROF B    | 0     | 0      | 0      | 0     | 0     | 0    | 1    | 0      |
| 058669        | Respiratory Infection Prof D    | 0     | 0      | 0      | 0     | 0     | 0    | 1    | 0      |
| 091454        | Fungal Antibodies, Quant        | 0     | 0      | 0      | 0     | 0     | 0    | 1    | 0      |
| 164319        | Histoplasma Abs, Qn, DID        | 0     | 0      | 0      | 0     | 0     | 0    | 1    | 0      |
| 180885        | Helicobacter pylori Culture     | 0     | 1      | 0      | 0     | 0     | 0    | 0    | 0      |
| 163683        | H PYLORI, IGM, IGG, IGA AB      | 0     | 1      | 0      | 0     | 0     | 0    | 0    | 0      |
| 162289        | H. pylori IaG. Abs              | 0     | 1      | 0      | 0     | 0     | 0    | 0    | 0      |

 $CDC\_BioSense\_User\_Guide\_VA\_DoD\_LabCorp\_v2.05.doc$ 

| Order<br>Code | Order Code Name                 | Fever | Gastro | Lesion | Lymph | Neuro | Rash | Resp | Sp Inf |
|---------------|---------------------------------|-------|--------|--------|-------|-------|------|------|--------|
| 180764        | H pylori Stool Antigen          | 0     | 1      | 0      | 0     | 0     | 0    | 0    | 0      |
| 163170        | Helicobacter pylori IgA         | 0     | 1      | 0      | 0     | 0     | 0    | 0    | 0      |
| 163204        | Helicobacter pylori, Ig/ Ab     | 0     | 1      | 0      | 0     | 0     | 0    | 0    | 0      |
| 086181        | C difficile Toxin A             | 0     | 1      | 0      | 0     | 0     | 0    | 0    | 0      |
| 180448        | C difficile. Toxin B/Cytotoxin  | 0     | 1      | 0      | 0     | 0     | 0    | 0    | 0      |
| 008045        | Clostridium difficile Culture   | 0     | 1      | 0      | 0     | 0     | 0    | 0    | 0      |
| 180141        | Campylobacter Culture           | 0     | 1      | 0      | 0     | 0     | 0    | 0    | 0      |
| 180356        | Enterohemorrhagic E coli Cult   | 0     | 1      | 0      | 0     | 0     | 0    | 0    | 0      |
| 187013        | Adenovirus (40/41)/Rotavirus    | 0     | 1      | 0      | 0     | 0     | 0    | 0    | 0      |
| 185041        | Adenovirus (40/41). Direct EIA  | 0     | 1      | 0      | 0     | 0     | 0    | 0    | 0      |
| 138307        | Norovirus, RT-PCR               | 0     | 1      | 0      | 0     | 0     | 0    | 0    | 0      |
| 006866        | Rotavirus Detection by EIA      | 0     | 1      | 0      | 0     | 0     | 0    | 0    | 0      |
| 008755        | Cryptosporidium Smear. Stool    | 0     | 1      | 0      | 0     | 0     | 0    | 0    | 0      |
| 006874        | Amebiasis Antibodies            | 0     | 1      | 0      | 0     | 0     | 0    | 0    | 0      |
| 183145        | Cyclospora Smear, Stool         | 0     | 1      | 0      | 0     | 0     | 0    | 0    | 0      |
| 182204        | Giardia lamblia, Direct, EIA    | 0     | 1      | 0      | 0     | 0     | 0    | 0    | 0      |
| 188110        | Giardia, EIA; Ova/Parasites     | 0     | 1      | 0      | 0     | 0     | 0    | 0    | 0      |
| 008144        | Stool Culture                   | 0     | 1      | 0      | 0     | 0     | 0    | 0    | 0      |
| 182410        | Stool Culture, Yersinia Only    | 0     | 1      | 0      | 0     | 0     | 0    | 0    | 0      |
| 182311        | Stool Culture, Vibrio Only      | 0     | 1      | 0      | 0     | 0     | 0    | 0    | 0      |
| 008656        | White Blood Cells (WBC), Stool  | 0     | 1      | 0      | 0     | 0     | 0    | 0    | 0      |
| 008607        | Occult Blood, Stool             | 0     | 1      | 0      | 0     | 0     | 0    | 0    | 0      |
| 008623        | Ova/Parasites Exam, Routine     | 0     | 1      | 0      | 0     | 0     | 0    | 0    | 0      |
| 016766        | Fecal Reducing Substances       | 0     | 1      | 0      | 0     | 0     | 0    | 0    | 0      |
| 002048        | Glucose, Cerebrospinal Fluid    | 0     | 0      | 0      | 0     | 1     | 0    | 0    | 0      |
| 002055        | Protein, Total, CSF             | 0     | 0      | 0      | 0     | 1     | 0    | 0    | 0      |
| 006890        | Bacterial Antigens              | 0     | 0      | 0      | 0     | 1     | 0    | 0    | 0      |
| 005256        | Cell Count, CSF                 | 0     | 0      | 0      | 0     | 1     | 0    | 0    | 0      |
| 162016        | Calif Encephalitis Ab, IgG      | 0     | 0      | 0      | 0     | 1     | 0    | 0    | 0      |
| 162313        | Calif Encephalitis Ab, IgM      | 0     | 0      | 0      | 0     | 1     | 0    | 0    | 0      |
| 008672        | India Ink Preparation           | 0     | 0      | 0      | 0     | 1     | 0    | 0    | 0      |
| 082891        | Cryptococcus Antibodies, Quant  | 0     | 0      | 0      | 0     | 1     | 0    | 0    | 0      |
| 160747        | Cryptococcus Antigen, CSF       | 0     | 0      | 0      | 0     | 1     | 0    | 0    | 0      |
| 006551        | Cryptococcus Antigen, Serum     | 0     | 0      | 0      | 0     | 1     | 0    | 0    | 0      |
| 162024        | East Eq Encephalitis Ab, IgG    | 0     | 0      | 0      | 0     | 1     | 0    | 0    | 0      |
| 162321        | East Eq Encephalitis Ab, IgM    | 0     | 0      | 0      | 0     | 1     | 0    | 0    | 0      |
| 162032        | St Louis Enceph V Ab, IgG       | 0     | 0      | 0      | 0     | 1     | 0    | 0    | 0      |
| 162339        | St Louis Enceph V Ab, IgM       | 0     | 0      | 0      | 0     | 1     | 0    | 0    | 0      |
| 162040        | Western Equine Enceph Ab, IgG   | 0     | 0      | 0      | 0     | 1     | 0    | 0    | 0      |
| 162347        | Western Equine Enceph Ab, IgM   | 0     | 0      | 0      | 0     | 1     | 0    | 0    | 0      |
| 138842        | West Nile Virus Antibody, Serum | 1     | 0      | 0      | 0     | 1     | 0    | 0    | 0      |
| 138834        | West Nile Virus, RT-PCR         | 1     | 0      | 0      | 0     | 1     | 0    | 0    | 0      |
| 138966        | West Nile Virus Antibody, CSF   | 1     | 0      | 0      | 0     | 1     | 0    | 0    | 0      |
| 162305        | Arboviral Encephalitis Ab, IgM  | 0     | 0      | 0      | 0     | 1     | 0    | 0    | 0      |
| 162008        | Arboviral Encephalitis Ab. IgG  | 0     | 0      | 0      | 0     | 1     | 0    | 0    | 0      |

| Order<br>Code | Order Code Name                 | Fever | Gastro | Lesion | Lymph | Neuro | Rash | Resp | Sn Inf |
|---------------|---------------------------------|-------|--------|--------|-------|-------|------|------|--------|
| 138293        |                                 | 0     | 0      | 0      | 0     | 1     | 0    | 0    | 0      |
| 138636        | Enterovirus RT-PCR              | 1     | 0      | 0      | 0     | 1     | 0    | 0    | 0      |
| 008201        | Cytomegalovirus (CMV) Culture   | 1     | 0      | 0      | 1     | 0     | 0    | 0    | 0      |
| 185025        | Virus Cytomegalovirus by DEA    | 1     | 0      | 0      | 1     | 0     | 0    | 0    | 0      |
| 138610        | Cytomegalovirus Quant PCR       | 1     | 0      | 0      | 1     | 0     | 0    | 0    | 0      |
| 096727        | Cytomegalovirus (CMV/) Ab. IaM  | 1     | 0      | 0      | 1     | 0     | 0    | 0    | 0      |
| 138693        | CMV PCR Southern Blot           | 1     | 0      | 0      | 1     | 0     | 0    | 0    | 0      |
| 550905        | CMV DNA Probe Paraffin          | 1     | 0      | 0      | 1     | 0     | 0    | 0    | 0      |
| 138701        | CMV PCR Detect Amniotic Fluid   | 1     | 0      | 0      | 1     | 0     | 0    | 0    | 0      |
| 186049        | Viral Culture Rapid CMV         | 1     | 0      | 0      | 1     | 0     | 0    | 0    | 0      |
| 006536        | Mono Qual W/Rflx On             | 1     | 0      | 0      | 1     | 0     | 0    | 0    | 0      |
| 006189        | Mononucleosis Test, Qual        | 1     | 0      | 0      | 1     | 0     | 0    | 0    | 0      |
| 096230        | FBV Ab VCA, IgG                 | 1     | 0      | 0      | 1     | 0     | 0    | 0    | 0      |
| 160739        | EBV Early Antigen Ab Prof. On   | 1     | 0      | 0      | 1     | 0     | 0    | 0    | 0      |
| 096248        | EBV Early Antigen Ab. IgG       | 1     | 0      | 0      | 1     | 0     | 0    | 0    | 0      |
| 096735        | EBV Ab VCA. IgM                 | 1     | 0      | 0      | 1     | 0     | 0    | 0    | 0      |
| 138289        | Epstein-Barr Virus Real Time    | 1     | 0      | 0      | 1     | 0     | 0    | 0    | 0      |
| 138230        | Epstein-Barr DNA PCR Real Time  | 1     | 0      | 0      | 1     | 0     | 0    | 0    | 0      |
| 550913        | Epstein-Barr Virus, DNA Probe   | 1     | 0      | 0      | 1     | 0     | 0    | 0    | 0      |
| 096552        | Mumps Antibodies, IgG           | 0     | 0      | 0      | 1     | 0     | 0    | 0    | 0      |
| 006742        | Tularemia Agglutinins           | 0     | 0      | 1      | 1     | 0     | 0    | 1    | 0      |
| 006478        | Toxoplasma gondii Ab, IgG, Qn   | 0     | 0      | 0      | 1     | 0     | 0    | 0    | 0      |
| 138602        | Toxoplasma Gondii PCR           | 0     | 0      | 0      | 1     | 0     | 0    | 0    | 0      |
| 016592        | Rocky Mtn Spotted Fev, IgG, Qn  | 1     | 0      | 0      | 0     | 0     | 1    | 0    | 0      |
| 016667        | Rocky Mtn Spotted Fever, IgM    | 1     | 0      | 0      | 0     | 0     | 1    | 0    | 0      |
| 096537        | Rubella Antibodies, IgM         | 1     | 0      | 0      | 0     | 0     | 1    | 0    | 0      |
| 006197        | Rubella Antibodies, IgG         | 1     | 0      | 0      | 0     | 0     | 1    | 0    | 0      |
| 500199        | Human Papillomavirus, Biopsy    | 0     | 0      | 0      | 0     | 0     | 1    | 0    | 0      |
| 550020        | Human Papillomavirus, PCR       | 0     | 0      | 0      | 0     | 0     | 1    | 0    | 0      |
| 186031        | Viral Culture, Rapid, Varicella | 0     | 0      | 0      | 0     | 0     | 1    | 0    | 0      |
| 185009        | Virus, Varicella Zoster by DFA  | 0     | 0      | 0      | 0     | 0     | 1    | 0    | 0      |
| 096776        | Varicella-Zoster Ab, IgM        | 0     | 0      | 0      | 0     | 0     | 1    | 0    | 0      |
| 096206        | Varicella-Zoster V Ab, IgG      | 0     | 0      | 0      | 0     | 0     | 1    | 0    | 0      |
| 138313        | VZV Real Time PCR               | 0     | 0      | 0      | 0     | 0     | 1    | 0    | 0      |
| 138719        | Parvovirus B19 PCR Amn. FI Det  | 1     | 0      | 0      | 0     | 0     | 1    | 0    | 0      |
| 138644        | Parvovirus B19 PCR Detection    | 1     | 0      | 0      | 0     | 0     | 1    | 0    | 0      |
| 057851        | RASH PROFILE B                  | 0     | 0      | 0      | 0     | 0     | 1    | 0    | 0      |
| 057844        | Rash Profile A                  | 0     | 0      | 0      | 0     | 0     | 1    | 0    | 0      |
| 058495        | Measles/Mumps/Rubella Immunity  | 0     | 0      | 0      | 0     | 0     | 1    | 0    | 0      |
| 096560        | Rubeola Antibodies, IgG         | 0     | 0      | 0      | 0     | 0     | 1    | 0    | 0      |
| 161075        | HHV-6, IgG Antibodies, Quant    | 0     | 0      | 0      | 0     | 0     | 1    | 0    | 0      |
| 186056        | Viral Culture, Rapid, Lesion    | 0     | 0      | 1      | 0     | 0     | 1    | 0    | 0      |
| 008508        | Virus, HSV by DFA               | 0     | 0      | 1      | 0     | 1     | 1    | 0    | 0      |
| 138651        | HSV 1/2 PCR                     | 0     | 0      | 1      | 0     | 1     | 1    | 0    | 0      |
| 008250        | HSV Culture and Typing          | 0     | 0      | 1      | 0     | 0     | 1    | 0    | 0      |

| Order  | Order Code Name                | Fovor | Gastro | Losion | Lymph | Neuro | Pash | Posn | Sn Inf |
|--------|--------------------------------|-------|--------|--------|-------|-------|------|------|--------|
| 16/020 |                                |       | 0      | 1      |       |       | 1    |      | 0<br>0 |
| 1631/7 | HSV Type 2-Specific Ab. IgG    | 0     | 0      | 1      | 0     | 0     | 1    | 0    | 0      |
| 16/806 | HSV IgM I/II Combination       | 0     | 0      | 1      | 0     | 0     | 1    | 0    | 0      |
| 550021 |                                | 0     | 0      | 1      | 0     | 0     | 1    | 0    | 0      |
| 186072 | HSV Culture Without Typing     | 0     | 0      | 1      | 0     | 0     | 1    | 0    | 0      |
| 163014 | Herpes Simpley Virus I/IL IgG  | 0     | 0      | 1      | 0     | 0     | 1    | 0    | 0      |
| 182337 | Dermatonbyte Only Culture      | 0     | 0      | 0      | 0     | 0     | 1    | 0    | 0      |
| 008664 | Organism ID Bacteria           | 0     | 0      | 0      | 0     | 0     | 0    | 0    | 1      |
| 182212 | Organism Identification Veast  | 0     | 0      | 0      | 0     | 0     | 0    | 0    | 1      |
| 008334 | Genital Culture, Routine       | 0     | 0      | 0      | 0     | 0     | 0    | 0    | 1      |
| 008086 | Urine Culture, Comprehensive   | 0     | 0      | 0      | 0     | 0     | 0    | 0    | 1      |
| 008458 | Reference Bacterial Culture ID | 0     | 0      | 0      | 0     | 0     | 0    | 0    | 1      |
| 008680 | Susceptibility Aer & Anaerob   | 0     | 0      | 0      | 0     | 0     | 0    | 0    | 1      |
| 008219 | Parasite Identification        | 0     | 0      | 0      | 0     | 0     | 0    | 0    | 1      |
| 008482 | Fundus (Mycology) Culture      | 0     | 0      | 0      | 0     | 0     | 0    | 0    | 1      |
| 008136 | Fungus Stain                   | 0     | 0      | 0      | 0     | 0     | 0    | 0    | 1      |
| 188243 | Fungus Culture With Stain      | 0     | 0      | 0      | 0     | 0     | 0    | 0    | 1      |
| 096719 | Candida Antibodies Qual        | 0     | 0      | 0      | 0     | 0     | 0    | 0    | 1      |
| 096289 | Anti-DNase B Strep Antibodies  | 0     | 0      | 0      | 0     | 0     | 0    | 0    | 1      |
| 163253 | Tetanus/Diphtheria Ab          | 0     | 0      | 0      | 0     | 0     | 0    | 0    | 1      |
| 096180 | Chlamvdia Antibodies, IgG      | 0     | 0      | 0      | 0     | 0     | 0    | 0    | 1      |
| 182550 | Chlamvdia trach.Swab/Urine.PCR | 0     | 0      | 0      | 0     | 0     | 0    | 0    | 1      |
| 096149 | Chlamvdia trachomatis Ab. IgM  | 0     | 0      | 0      | 0     | 0     | 0    | 0    | 1      |
| 008565 | Chlamvdia trachomatis Culture  | 0     | 0      | 0      | 0     | 0     | 0    | 0    | 1      |
| 138768 | Echinococcus Antibody          | 0     | 0      | 0      | 0     | 0     | 0    | 0    | 1      |
| 006734 | Hep A Ab, IgM                  | 0     | 0      | 0      | 0     | 0     | 0    | 0    | 1      |
| 006726 | Hep A Ab, Total                | 0     | 0      | 0      | 0     | 0     | 0    | 0    | 1      |
| 016881 | Hep B Core Ab, IgM             | 0     | 0      | 0      | 0     | 0     | 0    | 0    | 1      |
| 006718 | Hep B Core Ab, Tot             | 0     | 0      | 0      | 0     | 0     | 0    | 0    | 1      |
| 006395 | Hep B Surface Ab               | 0     | 0      | 0      | 0     | 0     | 0    | 0    | 1      |
| 006510 | Hep B Surface Ag               | 0     | 0      | 0      | 0     | 0     | 0    | 0    | 1      |
| 006635 | Hep Be Ab                      | 0     | 0      | 0      | 0     | 0     | 0    | 0    | 1      |
| 006619 | Нер Ве Ад                      | 0     | 0      | 0      | 0     | 0     | 0    | 0    | 1      |
| 140608 | Hep C Virus Ab                 | 0     | 0      | 0      | 0     | 0     | 0    | 0    | 1      |
| 058552 | HAV/HBV (Profile VII)          | 0     | 0      | 0      | 0     | 0     | 0    | 0    | 1      |
| 098418 | HBV Core Ab, IgG/IgM Diff      | 0     | 0      | 0      | 0     | 0     | 0    | 0    | 1      |
| 255505 | HBV/HCV (Profile VIII)         | 0     | 0      | 0      | 0     | 0     | 0    | 0    | 1      |
| 550033 | HCV QuantaSure Plus (Serial)   | 0     | 0      | 0      | 0     | 0     | 0    | 0    | 1      |
| 550027 | HCV QuantaSure Plus(Non-Graph) | 0     | 0      | 0      | 0     | 0     | 0    | 0    | 1      |
| 551879 | HCV RNA by PCR, Qn Rfx Geno    | 0     | 0      | 0      | 0     | 0     | 0    | 0    | 1      |
| 550400 | HCV RNA, PCR, Qualitative      | 0     | 0      | 0      | 0     | 0     | 0    | 0    | 1      |
| 028928 | Hepatitis A (Prof V)           | 0     | 0      | 0      | 0     | 0     | 0    | 0    | 1      |
| 058545 | Hepatitis B Virus (Profile VI) | 0     | 0      | 0      | 0     | 0     | 0    | 0    | 1      |
| 550475 | Hepatitis C Virus Genotyping   | 0     | 0      | 0      | 0     | 0     | 0    | 0    | 1      |
| 046938 | Hepatitis Follow-Up (Prof II)  | 0     | 0      | 0      | 0     | 0     | 0    | 0    | 1      |

CDC\_BioSense\_User\_Guide\_VA\_DoD\_LabCorp\_v2.05.doc

| Order  | Order Code Name                | Fovor | Gastro | Losion | Lymph | Neuro | Pash | Posn | Sn Inf      |
|--------|--------------------------------|-------|--------|--------|-------|-------|------|------|-------------|
| 322744 | Hepatitis Panel (4)            | 0     | 0      | 0      | 0     | 0     | 0    | 0    | 3p iii<br>1 |
| 045849 | Hepatitis Pt Mgmnt (Prof III)  | 0     | 0      | 0      | 0     | 0     | 0    | 0    | 1           |
| 058560 | Hepatitis, Diagnostic (Prof I) | 0     | 0      | 0      | 0     | 0     | 0    | 0    | 1           |
| 140615 | NGI HBV SuperQuant             | 0     | 0      | 0      | 0     | 0     | 0    | 0    | 1           |
| 140622 | NGI HBV UltraQual              | 0     | 0      | 0      | 0     | 0     | 0    | 0    | 1           |
| 140639 | NGI HCV QuantaSure             | 0     | 0      | 0      | 0     | 0     | 0    | 0    | 1           |
| 140612 | NGI HCV SuperQuant             | 0     | 0      | 0      | 0     | 0     | 0    | 0    | 1           |
| 140609 | NGI HCV UltraQual              | 0     | 0      | 0      | 0     | 0     | 0    | 0    | 1           |
| 058537 | HAV/HBV Immune Status (Pro IV) | 0     | 0      | 0      | 0     | 0     | 0    | 0    | 1           |
| 551432 | HBV DNA, Qualitative PCR       | 0     | 0      | 0      | 0     | 0     | 0    | 0    | 1           |
| 091108 | HBV Follow-Up (Profile XII)    | 0     | 0      | 0      | 0     | 0     | 0    | 0    | 1           |
| 235473 | HBV Prevaccination (Profile X) | 0     | 0      | 0      | 0     | 0     | 0    | 0    | 1           |
| 265389 | HBV Vaccine Follow-Up (Pro XI) | 0     | 0      | 0      | 0     | 0     | 0    | 0    | 1           |
| 551242 | HCV RNA Det QI Rfx Gen         | 0     | 0      | 0      | 0     | 0     | 0    | 0    | 1           |
| 551221 | HCV RNA by PCR, Qn Rfx Geno    | 0     | 0      | 0      | 0     | 0     | 0    | 0    | 1           |
| 550146 | HCV RNA, PCR, QI (Quant Rflx)  | 0     | 0      | 0      | 0     | 0     | 0    | 0    | 1           |
| 265397 | Hepatitis B, Prenatal (Prof X  | 0     | 0      | 0      | 0     | 0     | 0    | 0    | 1           |
| 138800 | Strep pneumo IgG Ab (6 Sero)   | 0     | 0      | 0      | 0     | 0     | 0    | 0    | 1           |
| 138177 | Strep pneumo IgG Ab (7 Sero.)  | 0     | 0      | 0      | 0     | 0     | 0    | 0    | 1           |
| 138704 | Strep. pneumo.IgG Ab (4 Sero.) | 0     | 0      | 0      | 0     | 0     | 0    | 0    | 1           |
| 138210 | Strep.pneumo.lgG Ab (14 Sero)  | 0     | 0      | 0      | 0     | 0     | 0    | 0    | 1           |
| 038109 | Prenat Infect Dis Ab, IgG, Qn  | 0     | 0      | 0      | 0     | 0     | 0    | 0    | 1           |
| 211581 | Prenat Infect Dis Ab, IgM, Qn  | 0     | 0      | 0      | 0     | 0     | 0    | 0    | 1           |
| 163246 | HTLV-I/II Antibodies, Qual     | 0     | 0      | 0      | 0     | 0     | 0    | 0    | 1           |
| 086884 | Ureaplasma/Mycoplasma hominis  | 0     | 0      | 0      | 0     | 0     | 0    | 0    | 1           |

## Syndrome Groups for CPT Procedure Codes

Table 2 contains the syndrome groups for CPT procedure codes.

| СРТ   | Description                                    | Resp | Fever | Lymph | Neuro | GI | Spec Inf |
|-------|------------------------------------------------|------|-------|-------|-------|----|----------|
|       | Radiologic examination, chest; single          |      |       |       |       |    |          |
| 71010 | view, frontal                                  | X    |       |       |       |    |          |
| 71015 | Radiologic examination, chest; stereo,         | v    |       |       |       |    |          |
| /1015 | Dedielezie exemination mesteider               | Λ    |       |       |       |    |          |
| 71020 | less than three views per side                 | x    |       |       |       |    |          |
| /1020 | Radiologic examination, chest, two             |      |       |       |       |    |          |
|       | views, frontal and lateral; with apical        |      |       |       |       |    |          |
| 71021 | lordotic procedure                             | Х    |       |       |       |    |          |
|       | Radiologic examination, chest, two             |      |       |       |       |    |          |
| 71022 | views, frontal and lateral; with               | v    |       |       |       |    |          |
| /1022 | D li l i i i i i i i i i i i i i i i i i       | Λ    |       |       |       |    |          |
|       | views frontal and lateral: with                |      |       |       |       |    |          |
| 71023 | fluoroscopy                                    | Х    |       |       |       |    |          |
|       | Radiologic examination mastoids:               |      |       |       |       |    |          |
|       | complete, minimum of three views               |      |       |       |       |    |          |
| 71030 | per side                                       | Х    |       |       |       |    |          |
|       | Radiologic examination, chest,                 |      |       |       |       |    |          |
|       | complete, minimum of four views;               |      |       |       |       |    |          |
| 71034 | with fluoroscopy                               | X    |       |       |       |    |          |
|       | Radiologic examination, chest, special         |      |       |       |       |    |          |
| 71035 | views (e.g., lateral decubitus, Bucky studies) | x    |       |       |       |    |          |
| 71055 | Pland counti outomated differential            |      |       |       |       |    |          |
| 85004 | white blood cell (WBC) count                   |      | x     | Х     |       |    |          |
| 00001 | Blood count: blood smear                       |      |       |       |       |    |          |
|       | microscopic examination with manual            |      |       |       |       |    |          |
| 85007 | differential WBC count                         |      | Х     | Х     |       |    |          |
|       | Blood count; blood smear,                      |      |       |       |       |    |          |
|       | microscopic examination without                |      |       |       |       |    |          |
| 85008 | manual differential WBC count                  |      | Х     | Х     |       |    |          |
|       | Blood count; manual differential               |      |       |       |       |    |          |
| 85009 | WBC count, buffy coat                          |      | X     | X     |       |    |          |
|       | Blood count; manual cell count                 |      |       |       |       |    |          |
| 85032 | (erythrocyte, leukocyte, or platelet)          |      | v     | v     |       |    |          |
| 03032 |                                                |      | Λ     | Λ     |       |    |          |
| 85048 | automated                                      |      | X     | Х     |       |    |          |

| Table 2:  | <b>CPT Procedure</b> | Codes | Syndrome   | Groups |
|-----------|----------------------|-------|------------|--------|
| I UDIC 2. |                      | Couco | Synar onic | Groups |

| СРТ   | Description                                                                                                    | Resp | Fever | Lymph | Neuro | GI | Spec Inf |
|-------|----------------------------------------------------------------------------------------------------|------|-------|-------|-------|----|----------|
| 87040 | Culture, bacterial; blood, aerobic,<br>with isolation and presumptive<br>identification of isolates (includes<br>anaerobic culture, if appropriate)                                |      | X     | X     |       |    | Х        |
| 87045 | Culture, bacterial; stool, aerobic, with<br>isolation and preliminary examination<br>(e.g., Kliger iron agar [KIA], Lysine<br>iron agar [LIA]), Salmonella and<br>Shigella species |      |       |       |       | X  |          |
| 87046 | Culture, bacterial; stool, aerobic,<br>additional pathogens, isolation and<br>presumptive identification of isolates                                                               |      |       |       |       | X  |          |
| 87070 | Culture, bacterial; any other source<br>except urine, blood or stool, aerobic,<br>with isolation and presumptive<br>identification of isolates                                     |      |       |       | X     |    |          |
| 87075 | Culture, bacterial; any source, except<br>blood, anaerobic with isolation and<br>presumptive identification of isolates                                                            |      |       |       | Х     |    |          |
| 87076 | Culture, bacterial; anaerobic isolate,<br>additional methods required for<br>definitive identification, each isolate                                                               |      |       |       | Х     |    |          |
| 87077 | Culture, bacterial; aerobic isolate,<br>additional methods required for<br>definitive identification, each isolate                                                                 |      |       |       | Х     |    |          |
| 87081 | Culture, presumptive, pathogenic organisms, screening only                                                                                                    |      |       |       | Х     |    |          |
| 87084 | Culture, presumptive, pathogenic<br>organisms, screening only; with<br>colony estimation from density chart                                                                        |      |       |       | Х     |    |          |
| 89055 | Leukocyte assessment, fecal, qualitative or semiquantitative                                                                                                    |      |       |       |       | Х  |          |
| 89350 | Sputum, obtaining specimen, aerosol<br>induced technique (separate<br>procedure)                                                                                                   | X    |       |       |       |    |          |

## **Data Analysis**

## **SMART**

Small Area Regression and Testing (SMART)<sup>1</sup> is a regression analysis adapted from the work of Ken Kleinman. The SMART model includes approximately two years of baseline data and parameters for day of the week, holiday, day after a holiday, and sine and cosine seasonal terms. The same parameters are used to fit the data for each set of zip codes (with an intercept difference) within a metropolitan area or for a state exclusive of metropolitan areas. The model generates a predicted value for a source-syndrome-zip code-day combination, and the difference between the predicted and the observed values is transformed into a statistical measure of the time period in which you would expect to observe such an observed count or the recurrence interval (RI) for the observed count. RIs are then entered into SMART score groups to determine low to high SMART scores (Table 3). A threshold count of 5 has been set such that any count less than 5 will not be indicated as being statistically significant in the BioSense application. This threshold was set to correct for sparse data.

| Table 5: SNIAKT Score Groupings |             |  |  |  |
|---------------------------------|-------------|--|--|--|
| Group                           | RI          |  |  |  |
| 0 (low)                         | <100        |  |  |  |
| 1                               | 100 - 500   |  |  |  |
| 5                               | >500 - 1000 |  |  |  |
| 100 (high)                      | > 1000      |  |  |  |

| Table 3: | SMART | Score | Groupings |  |
|----------|-------|-------|-----------|--|
|----------|-------|-------|-----------|--|

#### **Consolidated SMART Score**

To create a consolidated syndrome SMART score for display in the BioSense Analytical Summary, the set of individual scores from each source and zip code is combined. The steps are as follows:

- 1. A SMART score is computed for each source-syndrome-zip code-day combination.
- 2. Each SMART score is grouped based on the RI (Table 3).
- 3. The number and percent of zip codes that fall into each SMART group are calculated.
- 4. A score is computed by multiplying the group by the percentage of zip codes.
- 5. All the scores for a single day are summed to produce a total score.
- 6. The daily average score is computed by dividing the total score by the number of data sources reporting.
- 7. The daily average score is plotted on a scale of 0 to 1000 with 0 being low and 1000 being high.

<sup>&</sup>lt;sup>1</sup> Lazarus, Ross et al. Use of automated ambulatory-care encounter records for detection of acute illness clusters, including potential bioterrorism events. Emerging Infectious Diseases 8.8 (2002): 753-60.

#### Table 4: SMART Example

| Date      | Source        | Syndrome | Group | # Zip<br>Codes | % Zip<br>Codes | Score |
|-----------|---------------|----------|-------|----------------|----------------|-------|
| 6/19/2004 | DoD diagnoses | Gastro   | 0     | 7              | 70             | 0     |
| 6/19/2004 | DoD diagnoses | Gastro   | 1     | 1              | 10             | 10    |
| 6/19/2004 | DoD diagnoses | Gastro   | 5     | 2              | 20             | 100   |
| 6/19/2004 | DoD diagnoses | Gastro   | 100   | 0              | 0              | 0     |
| 6/19/2004 | VA diagnoses  | Gastro   | 0     | 3              | 30             | 0     |
| 6/19/2004 | VA diagnoses  | Gastro   | 1     | 3              | 30             | 30    |
| 6/19/2004 | VA diagnoses  | Gastro   | 5     | 3              | 30             | 150   |
| 6/19/2004 | VA diagnoses  | Gastro   | 100   | 1              | 10             | 1000  |

(Assuming DoD and VA diagnoses are the only data sources, and the number of zip codes for the region equals 10)

Total Score = 1290

Daily average score = 1290/2 = 645 (medium)

#### CuSum

CuSum<sup>2</sup> has been adapted from the CDC Early Aberration Reporting System (EARS) program. CuSum indicates recent changes in the data by comparing it to a seven-day moving average. In BioSense, CuSum is applied at the metropolitan area or state level. There are three different CuSum calculations ( $C_1$ ,  $C_2$ , and  $C_3$ ) included in BioSense (Table 5).  $C_1$ ,  $C_2$ , and  $C_3$  are calculated separately for each source-syndrome-day combination. In BioSense, CuSum has been modified such that weekdays are compared to a seven-day moving average that includes only weekdays, and weekends/holidays are compared to a seven-day moving average that includes only weekends/holidays.

#### Table 5: CuSum Methods

| $C_{\rm t} = \frac{count - (MA_{\rm t} + s_{\rm t})}{s_{\rm t}}$      | C1 is a deviation (scaled in standard<br>deviations) of the count from one standard<br>deviation away from a 7 day moving<br>average.                  |
|-----------------------------------------------------------------------|----------------------------------------------------------------------------------------------------|
| $C_{1} = \frac{count - (MA_{1} + s_{1})}{s_{1}}$                      | C2 is a deviation (scaled in standard<br>deviations) of the count from one standard<br>deviation away from a 7 day moving<br>average with a 3 day lag. |
| $C_{3} = \sum_{da_{3}=-2}^{0} \frac{count - (MA_{3} + s_{3})}{s_{3}}$ | C3 is the sum of the current and previous<br>two days for the C2 score.                                                                                |

 $MA_1$  = seven-day moving average with a one-day lag

 $MA_3$  = seven-day moving average with a three-day lag

 $s_1$  = seven-day moving standard deviation with a one-day lag

 $s_3$  = seven-day moving standard deviation with a three-day lag

<sup>&</sup>lt;sup>2</sup> Hutwagner, Lori et al. *The Bioterrorism Preparedness and Response Early Aberration Reporting System (EARS).* J Urban Health 80 (2003): 89i-96i.

#### Consolidated CuSum Score

To create a consolidated syndrome CuSum score for display in the BioSense Analytical Summary, the set of individual scores from each source and CuSum method are combined. The steps are as follows: For a specific source-syndrome-day,

- If only  $C_1$  is above the threshold, then the assigned score is 250.
- If only  $C_2$  is above the threshold, then the assigned score is 500.
- If  $C_2$  and  $C_3$  are above the threshold, then the assigned score is 750.
- If all three CuSum methods are above the threshold, then the assigned score is 1000.

The daily overall CuSum score is calculated by averaging across all data sources reporting and is plotted on the same scale as the SMART scores, where low=0 and high=1000.

#### Table 6: CuSum Example

(Assuming DoD and VA diagnoses are the only data sources)

| Date      | Source        | Syndrome | Significant CuSum | Score |
|-----------|---------------|----------|-------------------|-------|
| 6/19/2004 | DoD diagnoses | Gastro   | C <sub>1</sub>    | 250   |
| 6/19/2004 | VA diagnoses  | Gastro   | $C_2, C_3$        | 750   |

Total Score = 1000

Daily average score = 1000/2 = 500 (medium)

14

## **BioSense Application**

## **BioSense Home Page**

The BioSense home page allows you to access various application modules.

## **Analytical Summary Page**

The Analytical Summary page has three general content areas: (1) the Region Selection and Data Transmission section located on the left, (2) the Analytic Summary section in the center, and (3) the Percentage of Records Received table at the bottom.

#### **Region Selection and Data Transmission**

The Region Selection option allows you to select a different jurisdiction for review (from among jurisdictions to which you have access). The Data Transmission section lists whether there are problems with the data loading process.

#### Analytic Summary

Analytic Summary provides an overview of analytic results for each syndrome. SMART and CuSum qualitative results, consolidated across all sources for each syndrome for the past ten days, are displayed in punch cards at the top of the page.

- The map and table display in the center of the page present syndrome and zip code-specific results.
   The drop-down menu ( Syndrome-- ) above the table allows you to select a specific syndrome for display.
- The map presents highlighted zip codes with elevated SMART score results.
- The slide bar ( above the map allows you to view geographical distribution of elevated scores for all days within the 10-day time frame or for a specific day. The selected date and day of the week appear under the slide bar.
- Hovering over a zip code with the mouse will produce a pop-up legend that indicates the zip code number.
- When any syndrome is selected, the table indicates those zip codes with elevated SMART scores over the five-day window with an "X." When a specific syndrome is selected, the table lists count information for each data source and day within the 10-day window. The upper portion of the table lists count information for the entire jurisdiction and highlights counts that triggered an elevated CuSum score. The lower portion of the table lists count information only for those zip codes that triggered an elevated SMART score and highlights counts that triggered an elevated SMART score.

15

#### Syndrome Specific Analytical Summary

Each punch card provides a link to the Syndrome Specific Analytical Summary for the selected syndrome. At the top of the Syndrome Specific Analytical Summary are line graphs displaying CuSum results for the past 14 days for each data source. Elevated CuSum scores are indicated by red stars and labeled as C1, C2, or C3 (or a combination) on the x-axis of the graph. On each graph, the colored line represents regional data, the black line represents national data, and the dashed line represents the seven-day moving average used in the CuSum calculation.

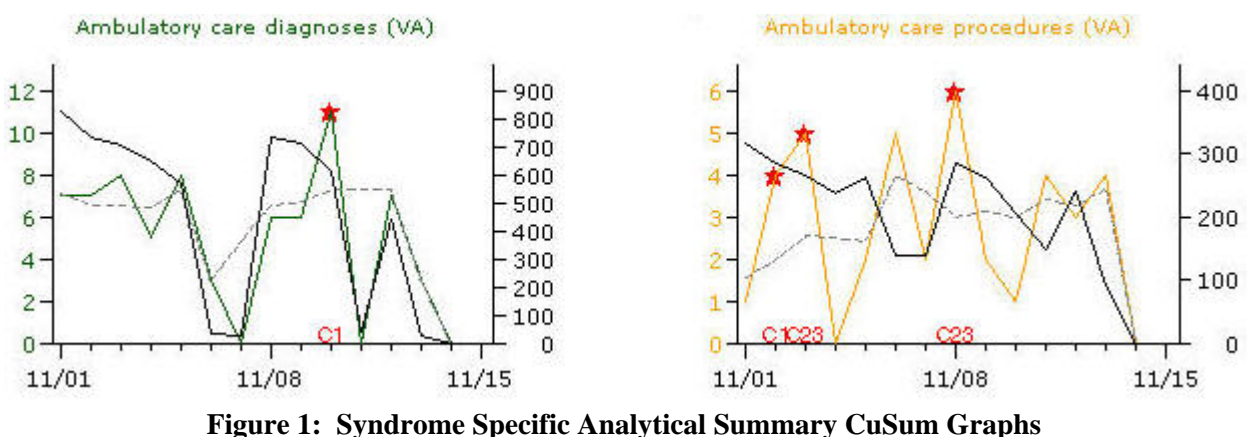

(demonstration data)

Beneath the graphs of CuSum results, SMART score results are presented in a map highlighting the zip codes where elevated SMART results were found for the particular syndrome on any day within the 14-day window.

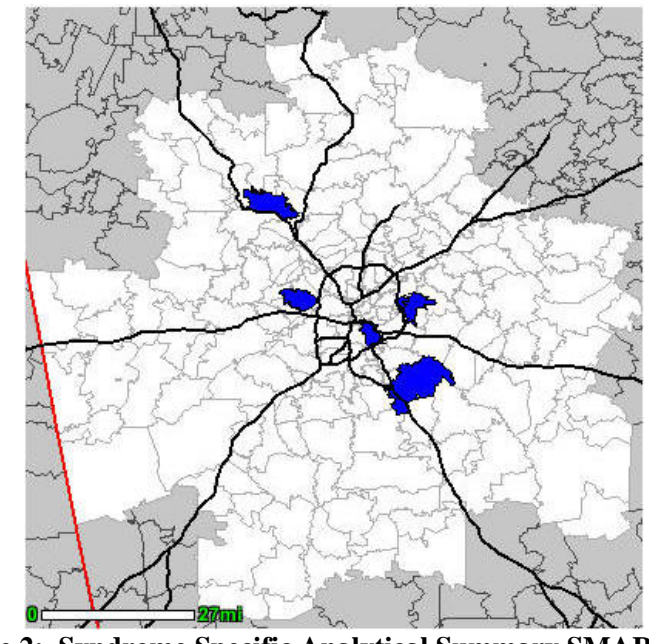

Figure 2: Syndrome Specific Analytical Summary SMART Map (demonstration data)

Below the map display, a line graph for each zip code/data source shows elevated SMART score results over the past 14 days (indicated by red boxes). On these graphs, the colored line indicates regional data, the black line indicates national data, and the dashed gray line indicates the predicted value used in the SMART score calculation. *Note: Line graphs are not presented for zip codes/data sources that do not have elevated SMART scores.* 

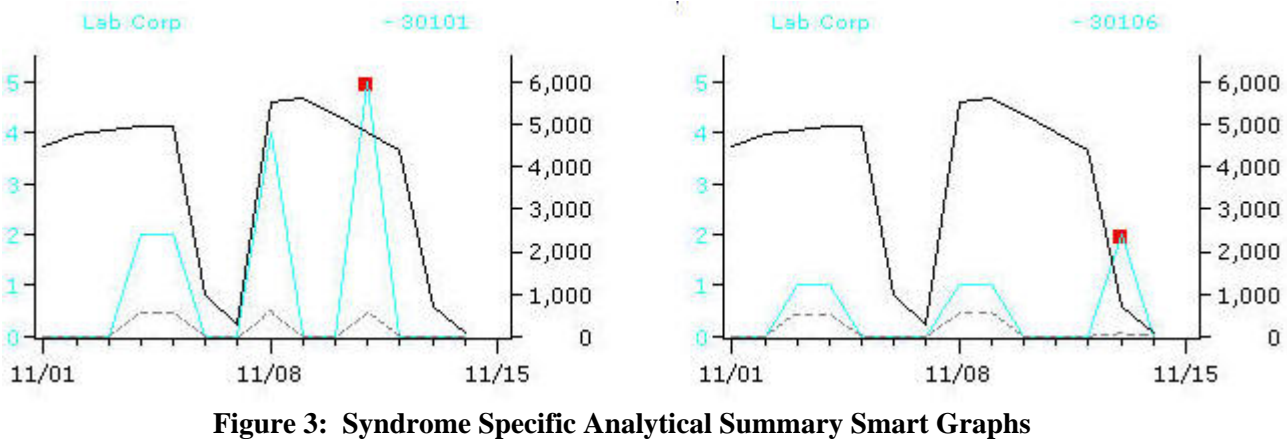

(demonstration data)

At the bottom of the Syndrome Specific Analytical Summary, there is a table of counts by Data Source, Date, and Zip Code. Regional counts are highlighted if associated with an elevated CuSum score, and zip code counts are highlighted if associated with an elevated SMART score.

| Date     | National | Regional | 30101 | 30106 | 30111 | 30281 | 30310 | 30329 |
|----------|----------|----------|-------|-------|-------|-------|-------|-------|
| 11/01/04 | 837      | 7        | 0     | 0     | 0     | 0     | 0     | 0     |
| 11/02/04 | 740      | 7        | 0     | 0     | 0     | 0     | 0     | 0     |
| 11/03/04 | 715      | 8        | 0     | 0     | 0     | 0     | 0     | 0     |
| 11/04/04 | 652      | 5        | 0     | 0     | 0     | 0     | 0     | 0     |
| 11/05/04 | 576      | 8        | 0     | 0     | 0     | 0     | 0     | 0     |
| 11/06/04 | 38       | 3        | 0     | 0     | 0     | 0     | 0     | 0     |
| 11/07/04 | 27       | 0        | 0     | 0     | 0     | 0     | 0     | 0     |
| 11/08/04 | 741      | 6        | 0     | 0     | 0     | 0     | 0     | 0     |
| 11/09/04 | 722      | 6        | 0     | 0     | 0     | 0     | 0     | 0     |
| 11/10/04 | 625      | 11       | 0     | 0     | 0     | 0     | 0     | 0     |
| 11/11/04 | 46       | 0        | 0     | 0     | 0     | 0     | 0     | 0     |
| 11/12/04 | 449      | 7        | 0     | 0     | 0     | 0     | 0     | 0     |
| 11/13/04 | 29       | 3        | 0     | 0     | 1     | 0     | 0     | 0     |
| 11/14/04 | 0        | 0        | 0     | 0     | 0     | 0     | 0     | 0     |
| 11/15/04 | 0        | 0        | 0     | 0     | 0     | 0     | 0     | 0     |

#### Ambulatory care diagnoses (VA)

Figure 4: Syndrome Specific Analytical Summary Table (demonstration data)

## **BioSense Application**

## **BioSense Home Page**

The BioSense home page allows you to access various application modules.

## **Analytical Summary Page**

The Analytical Summary page has three general content areas: (1) the Region Selection and Data Transmission section located on the left, (2) the Analytic Summary section in the center, and (3) the Percentage of Records Received table at the bottom.

#### **Region Selection and Data Transmission**

The Region Selection option allows you to select a different jurisdiction for review (from among jurisdictions to which you have access). The Data Transmission section lists whether there are problems with the data loading process.

#### Analytic Summary

Analytic Summary provides an overview of analytic results for each syndrome. SMART and CuSum qualitative results, consolidated across all sources for each syndrome for the past ten days, are displayed in punch cards at the top of the page.

- The map presents highlighted zip codes with elevated SMART score results.
- The slide bar ( a base ) above the map allows you to view geographical distribution of elevated scores for all days within the 10-day time frame or for a specific day. The selected date and day of the week appear under the slide bar.
- Hovering over a zip code with the mouse will produce a pop-up legend that indicates the zip code number.
- When any syndrome is selected, the table indicates those zip codes with elevated SMART scores over the five-day window with an "X." When a specific syndrome is selected, the table lists count information for each data source and day within the 10-day window. The upper portion of the table lists count information for the entire jurisdiction and highlights counts that triggered an elevated CuSum score. The lower portion of the table lists count information only for those zip codes that triggered an elevated SMART score and highlights counts that triggered an elevated SMART score.

15

## Syndrome Specific Line Graphs

The Syndrome Specific Line Graph displays the same consolidated graph as the one on the Consolidated Line Graph page (for the selected syndrome) as well as an individual line graph for each of the data sources. Single-source graphs show the count of records (by default; however, transformation options are available) for a particular data source both for the specified jurisdiction and the nation. This allows you to determine if the data pattern for your jurisdiction matches the pattern for the nation. A time-shift feature for a single-source graph allows a forward or backward shift in the viewing-time window a day at a time for a given data source. The line graph for that source also shifts in the consolidated graph. This is a visual mechanism to check correlations among data sources, since a health-related event might have different latency in different data sources.

#### Customizing Syndrome Specific Line Graphs

- 1. From the Syndrome Specific Line Graphs page, click Display Options
- 2. Click the Consolidated Graph Line Graph Map Tabular Display Order tab.
- 3. From this tab you can:
  - Change the size of the graph (in pixels) with the Height and Width options
  - Select a method of **Data Transformation**
  - Change information in the Vertical Axis
  - Change information in the Horizontal Axis
  - Change the **Date Range** to be included in the display. *Note: When changing a date range,you may check*  $\square$  All displays use same dates, so that the other single syndrome views (line graph, map, and tabular) will utilize the same date range.
- 4. Click Save

## Syndrome Specific Maps

The Syndrome Specific Maps page includes a map of the jurisdiction for each data source. Zip codes are color-coded based on the range of syndrome health events occurring in the zip code for the specific data source. The maps feature zoom capabilities allowing you to zoom in on a specific area to better discriminate between zip codes within small geographic boundaries. Mouse-over functions are also available to provide descriptive information including post office name, zip code, population, and record counts for the specified zip code.

#### Customizing Syndrome Specific Maps

- 1. From the Syndrome Specific Maps page, click Display Options
- 2. Click the Consolidated Graph Line Graph Map Tabular Display Order tab.
- 3. To alter the size of your map view, change the **Height** and **Width** numeric values.
- 4. Select a type of **Data Transformation**.
- 5. To select additional Map Layers, click the associated check boxes.
- 6. Select Map Values and Number of Levels to which the map values will be binned.
- 7. Change the **Date Range** to be included in the display. *Note: When changing a date range, you may check*  $\Box$  All displays use same dates, so that the other single syndrome views (line graph, map, and tabular) will utilize the same date range.
- 8. Click Save

## **Syndrome Specific Tables**

The Syndrome Specific Tables page contains a summary table of the number of syndrome health events by date and by data source. These tables provide drill-down levels and filtering capability. To sort a table, click a Column Header. Within the Syndrome Specific Tables, the information available for each patient will vary by source. Rows in the table may be filtered in three ways:

- 1. **Include**: Only display rows containing the entered value in the selected column.
- 2. Exclude: Only display rows that do not contain the entered value in the selected column.
- 3. Clear: Clear values and show all rows.

#### **DoD Diagnoses**

- Syndrome One of eleven syndrome categories
- Date Dates selected in display options
- Zip Zip code for the region
- State State tracking for the syndrome
- Organization DoD facility (More information regarding DoD facilities' reporting data can be found at the DoD MTF website, which is updated monthly with organization codes and facility information, <a href="http://www.dmisid.com/cgi-dmis/download">http://www.dmisid.com/cgi-dmis/download</a>)
- Age Age of patient
- Gender Gender of patient
- ICD-9 ICD-9-CM code for diagnosis
- ICD-9 Description Text description of the ICD-9-CM diagnosis
- Disposition
  - 1 = Released without limitations
  - 2 =Released with work/day limitations
  - 3 =Sick at home/quarters
  - 4 = Immediate referral
  - 5 =Left without being seen
  - 6 = Left against medical advice
  - 7 = Admitted
  - 8 = Expired
  - A = Transferred to another hospital
  - B = Transferred to an SNF (Skilled Nursing Facility)
  - C = Transferred to another clinical service
  - D = Continued stay
  - E = Left against medical advice
  - F = Discharged home
  - G = Expired
- Organization Code DoD facility
- Patient Type
  - I = Inpatient
  - O or Null = Outpatient
- Appointment Type
  - 1 = Appointment scheduled
  - 3 =Walk-in
  - 4 =Sick call
  - $6 = Telephone \ consultation$
  - 8 =Cancelled by facility
  - 9 = Cancelled by patient
- Appointment Prefix

C = Composite Health Care System

a = Ambulatory Data System

- P = Clinical Integrated Workstation
- Message ID Unique identifier for the record

DoD procedure data includes all of the above information with the exception of the ICD-9 and ICD-9 Description. Instead, CPT and CPT description are included, which indicates the clinical procedure code associated with the record.

#### VA Diagnoses

- Syndrome One of eleven syndrome categories
- Date Dates selected in display options
- Zip Zip code for the region
- State State tracking for the syndrome
- Facility ID VA facility to which the patient is assigned (More information about the VA facilities' reporting data can be found at the VA website, http://www1.va.gov/directory/guide/home.asp?isFlash=1)
- Age Age of patient
- Gender Gender of patient
- ICD-9 ICD-9-CM code for diagnosis
- ICD-9 Description Text description of the ICD-9-CM diagnosis
- Servicing Facility ID VA facility where the patient-provider encounter occurred
- Visit ID Unique identifier for the patient visit
- Message ID Unique identifier for the record

VA procedure data includes all of the above information with the exception of the ICD-9 and ICD-9 Description. Instead, CPT and CPT description are included, which indicates the clinical procedure code associated with the record.

#### LabCorp Test Orders

- Syndrome One of eleven syndrome categories
- Date Dates selected in display options
- Zip Zip code for the region
- State State tracking for the syndrome
- Zip Code Indicator
  - P = patient
  - F = facility
- Age Age of patient
- Gender Gender of patient
- Facility Facility name
- Test Group Code Code associated with the test group (basis for syndrome mapping); (More information about these codes can be found on the Laboratory Corporation of America website, <a href="http://www.labcorp.com/dos/index.html">http://www.labcorp.com/dos/index.html</a> by navigating to the "Numerical Index")
- Test Group Description Text description of the test group code
- Message ID Unique identifier for the record; a link that provides further information regarding the record including all tests associated with it and ICD-9-CM codes associated with the reason for the test order

#### **Customizing Syndrome Specific Tables**

- 1. From the Syndrome Specific Tables page, click Display Options
- 2. To view customizations options, click the Consolidated Graph Line Graph Map Tabular Display Order tab.
- 3. Select a type of **Data Transformation**.
- 4. Change the **Date Range** to be included in the display. Note: When changing a date range, you may check □ All displays use same dates, so that the other single syndrome views (line graph, map, and tabular) will utilize to the same date range.
- 5. Click Save

## **Negative BioWatch Results**

BioWatch is an initiative involving deployment of environmental samplers in key locations to detect releases of certain biological agents. The Negative BioWatch Results section presents non-reactive laboratory tests for these environmental samplers.

At the top of the Negative BioWatch Results home page, a table lists each collector ID, the collector's range of operation, and the number of non-reactive specimens tested. Each collector ID provides a link to a table presenting a historical record of all non-reactive tests for that collector including:

- collection date
- external specimen ID (usually the unique ID that the Environmental Protection Agency [EPA] has assigned to filters collected from BioWatch air samplers or a lab-generated unique ID)
- specimen ID (unique ID the lab assigns to a sample), order ID
- lab test performed
- lab reporting non-reactive tests

Filtering and column sorting options are available.

- At the bottom of the BioWatch home page, a histogram displays a daily count of the number of non-reactive laboratory results for each day in the past two months.
- To produce a pop-up window indicating the date, hover the mouse over a bar on the graph.
- There are drill-down capabilities for each bar on the graph.
- Each histogram bar provides a link to a table that lists all non-reactive tests for that date.

## **Data Customization**

#### **Data Selection Button**

The Data Selection button allows you to choose which data sources will be included in your line graphs, maps, and tables. By using this button, you can see more detail about states or regions with issues and can focus down to the zip-code level.

#### **Customizing Data Sources**

- 1. From the Consolidated Line Graphs page or the Syndrome Specific page, click Data Selection
- 2. Click the **Data Source** tab.
- 3. Click the data sources you want to include.

- 4. To adjust displayed values so that averages for each day of the week are aligned, check the Adjust for day of week box.
- 5. Click Save

#### **Customizing Regions**

- 1. From the Consolidated Line Graphs page or the Syndrome Specific page, click Data Selection
- 2. Click the **Region** tab.
- 3. Select a **Region Type** from the drop-down menu.
- 4. Select a **Region** from the drop-down menu.
- 5. To view more specific information, enter selected zip codes separated by commas in the **Zips** text area.
- 6. Click Save

#### **Customizing Demographics**

- 1. From the Consolidated Line Graphs page or the Syndrome Specific page, click Data Selection
- 2. Click the **Demographic** tab.
- 3. Select an Age group.
- 4. Select a Gender.
- 5. Click Save

#### Display Options Button - Customizing Graph Order and Legend Colors

- 1. From the Consolidated Line Graphs page or the Syndrome Specific page, click Display Options
- 2. Click the **Display Order** tab.
- 3. To change the order of the graphs, click a **Syndrome**, then click the Up ( •) or Down ( •) arrows.
- 4. To change the order of a data source, click a source, then click the Up ( •) or Down ( •) arrows.
- 5. To change legend colors, click a color box, then click the desired color.
- 6. Click Save